## Alteração de permissão de gerente no Sistema Degust Frente de Caixa

- Retirar permissão de Gerente no Degust Frente de Caixa
- Atribuir configuração de Gerente no Degust Frente de Caixa
- Usuário Degust Frente de Caixa
- Tipos de Usuário Degust

## Este manual irá auxiliá-lo a configurar ou retirar a permissão de Gerente para um usuário já existente.

1. Na tela inicial do Degust entre no menu "Configurações e Cadastros" como ilustra a imagem abaixo:

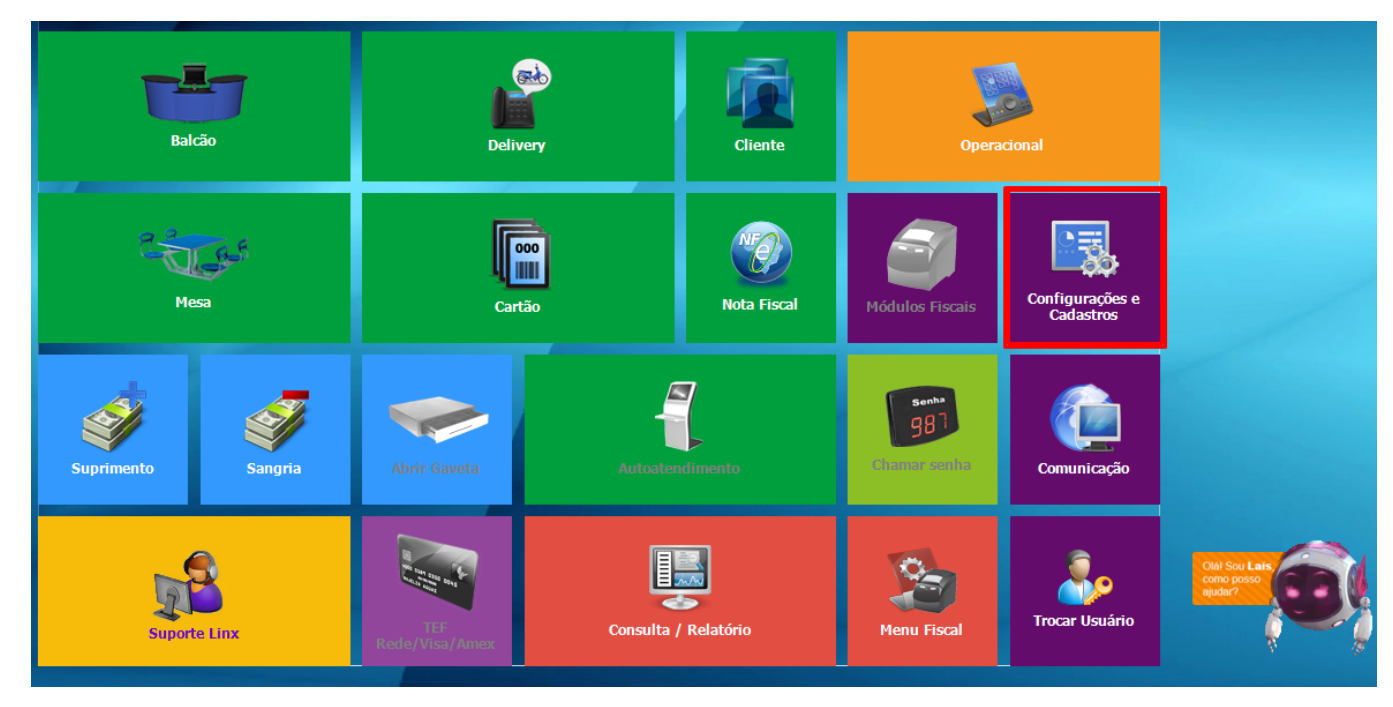

2. Dentro do menu "Configurações e Cadastros", deve-se primeiramente cadastrar os funcionários através do item "29 - Funcionários e Cargos".

| CONFIGURAÇÕES e CADASTROS             |                                  |                                                    |                                             |                             |                                                     |                              |  |
|---------------------------------------|----------------------------------|----------------------------------------------------|---------------------------------------------|-----------------------------|-----------------------------------------------------|------------------------------|--|
| LOJA                                  |                                  | PRODUTOS                                           |                                             | VENDA                       | DELIVERY                                            | INTEGRAÇÃO                   |  |
| 01 <sup>Configuração</sup><br>Geral   | 07 Portaria                      | 13 Produtos                                        | Assistente<br>19 configuração<br>de produto | 25 Setor de<br>venda        | 31 Setor Delivery                                   | 37 Glory Cash                |  |
| 02 Loja                               | 08 <sup>Painel</sup> de<br>senha | Configuração<br>14 Fiscal dos<br>Produtos          | 20 Grupos de<br>produtos                    | 26 Tipo de venda            | 32 Taxas de<br>entrega                              | DIVERSOS<br>38 Licenciamento |  |
| 03 pdv                                | 09 Localidade                    | Configuração<br>15 de valor de<br>produto          | Configuração<br>21 de Grupos de<br>produtos | 27 Desconto                 | Região para<br>33 Taxa de<br>entrega                | 39 Exclusão de<br>Movimento  |  |
| 04 Finalizadores                      | 10 Clientes                      | 16 Configuração<br>de Produtos                     | 22 Venda<br>Orientada                       | 28 Justificativas           | Tempo da<br>34 Venda<br>Delivery                    |                              |  |
|                                       |                                  |                                                    | Configuração                                | ACESSO                      | INTEGRAÇÃO                                          | Degust                       |  |
| 05 Mesas /<br>Cartões                 | 11 Convênio                      | 17 Observações                                     | 23 por<br>composição                        | 29 Funcionários e<br>Cargos | TEF<br>Desabilitado.<br>Clique para<br>habilitá-lo. |                              |  |
|                                       |                                  |                                                    | KDS                                         |                             |                                                     |                              |  |
| Intervalo de<br>O6 cartões<br>válidos | 12 Transportador                 | Produto<br>18 indisponível<br>por tipo de<br>venda | Relatórios,<br>24 Impressoras e<br>KDS      | 30 Usuários                 | Configuração<br>de Balança                          |                              |  |
| Fechar [F7]                           |                                  |                                                    |                                             |                             |                                                     |                              |  |
|                                       |                                  |                                                    |                                             |                             |                                                     | Menu Fiscal                  |  |

3. No Menu "FUNCIONÁRIOS" escolha a opção Funcionário, como ilustra a imagem a seguir.

| CONFIGURAÇÕES e CADASTROS             |                                  |                                                 |                                                    |                      |                            |                                        |                              |  |
|---------------------------------------|----------------------------------|-------------------------------------------------|----------------------------------------------------|----------------------|----------------------------|----------------------------------------|------------------------------|--|
| LOJA                                  |                                  | PRODUTOS                                        |                                                    | VENDA                |                            | DELIVERY                               | INTEGRAÇÃO                   |  |
| 01 <sup>Configuração</sup><br>Geral   | 07 Portaria                      | 13 Produtos                                     | Assistente<br>19 configuração<br>de produto        | 25 Setor de<br>venda |                            | 31 Setor Delivery                      | 37 Glory Cash                |  |
| 02 Loja                               | 08 <sup>Painel</sup> de<br>senha | Configuração<br>14 Fiscal o<br>Produt           | oo Grunos de<br>FUNCIONÁRIOS                       | ×                    | de venda                   | 32 Taxas de<br>entrega                 | DIVERSOS<br>38 Licenciamento |  |
| 03 pdv                                | 09 Localidade                    | Configu<br>15 de valc<br>produte                | 01 Cargo                                           |                      | conto                      | Região para<br>33 Taxa de<br>entrega   | 39 Exclusão de               |  |
| 04 Finalizadores                      | 10 Clientes                      | 16 Configu<br>de Proc                           | 02 Funcionário                                     |                      | ficativas                  | Tempo da<br>34 Venda<br>Delivery       | 40 Configuração              |  |
|                                       |                                  |                                                 |                                                    | ESSO                 |                            | INTEGRAÇÃO                             | Degusi                       |  |
| 05 <mark>Mesas /</mark><br>Cartões    | 11 Convênio                      | 17 Observ                                       | Fechar [F7]                                        |                      | cionários e                | TEF<br>35 Desabilitado.<br>Clique para |                              |  |
|                                       |                                  |                                                 | Menu Fiscal                                        |                      |                            | habilitá-lo.                           |                              |  |
| Intervalo de<br>O6 cartões<br>válidos | 12 Transportador                 | Produto<br>indisponível<br>por tipo de<br>venda | Relatórios,<br>24 Impressoras e 30 Usuários<br>KDS |                      | Configuração<br>de Balança |                                        |                              |  |
| Fechar [F7]                           |                                  |                                                 |                                                    |                      |                            |                                        |                              |  |
|                                       |                                  |                                                 |                                                    |                      |                            |                                        | Menu Fiscal                  |  |

4. Na tela de Cadastro de Funcionário, em Tipo de usuário para rotinas do Degust, marque o opção Gerente para atruibuir a configuração, ou caso desejar retirar a permissão, Desmarque.

| Cadastro de Funcionár             | io             |                  |                                   | ×            |
|-----------------------------------|----------------|------------------|-----------------------------------|--------------|
| Loja 001 - SUP LOJA               | A 13           |                  | ~                                 |              |
| Código 1                          | [F2]           |                  |                                   |              |
| Ativo 🗹                           |                | Data de Demissão |                                   | 5            |
| Dados Pessoais Endereço           | .ayout Venda   |                  |                                   |              |
| Nome GERENTE                      | 15 Estado Civi | ~                |                                   |              |
| Nacionalidade                     |                |                  | RG                                |              |
| Matrícula<br>Carteira de Trabalho |                | Data Admissão /  | / 15                              |              |
| Numero                            |                | Serie            |                                   |              |
| Usuário 001,GERENTE               |                |                  | de usuário para rotina<br>Gerente | as do Degust |
| Observação                        |                |                  | Operador de Caixa<br>Garçom       |              |
|                                   |                | [                | Degust Mobile                     |              |
| Toch                              | C Transford    | [F4] Salvar [E5  | Cancelar [E6]                     | Fachar [E7]  |
| gite o código do funcionário.     | n [13] exemu [ |                  |                                   | ALTERAÇÃ     |

O usuário com permissão de Gerente pode cancelar item de venda, para cancelar a venda e outras mais de acordo com as Configurações Gerais do Sistema.

Stá com alguma dúvida?

Consulte todos nossos guias na busca de nossa página principal clicando aqui.